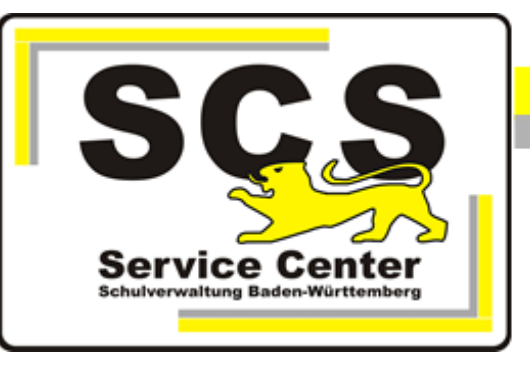

# ASV-BW

## Passwörter zurücksetzen

## Kontaktdaten SCS:

Telefon:0711 89246-1E-Mailsc@schule.bwl.de

## Weitere Informationsquellen:

Im Intranet https://ov.kv.bwl.de/wdb Im Internet www.asv-bw.de

## Inhaltsverzeichnis

| 1. | Systemadministrator         | 3 |
|----|-----------------------------|---|
| 2. | Schuladministrator          | 4 |
| 3. | Benutzer/Lehrkräfte         | 6 |
| 4. | Schulunabhängiger Benutzer. | 8 |

## 1. Systemadministrator

Das Passwort des Systemadministrators (Kennung sys) wird während der Installation von ASV-BW bei der ersten Anmeldung in ASV-BW gesetzt.

Nach der einmaligen Anmeldung mit dem Standardpasswort wird der Anwender gezwungen, das Passwort zu ändern.

Dieses Passwort kennt also nur die Person, die sich erstmals in ASV-BW angemeldet hat. Das SCS hat darüber keine Informationen, da es sich um lokale Benutzer handelt.

Das Passwort des Systemadministrators kann auf Benutzerebene nicht zurückgesetzt werden. Man braucht dafür ein SQL-Skript.

Wenn das Passwort nicht mehr bekannt ist, wenden Sie sich für die Zurücksetzung bitte an das SCS <u>sc@schule.bwl.de</u>.

Wenn mehrere Systemadministratoren angelegt wurden, können diese sich gegenseitig das Passwort zurücksetzen.

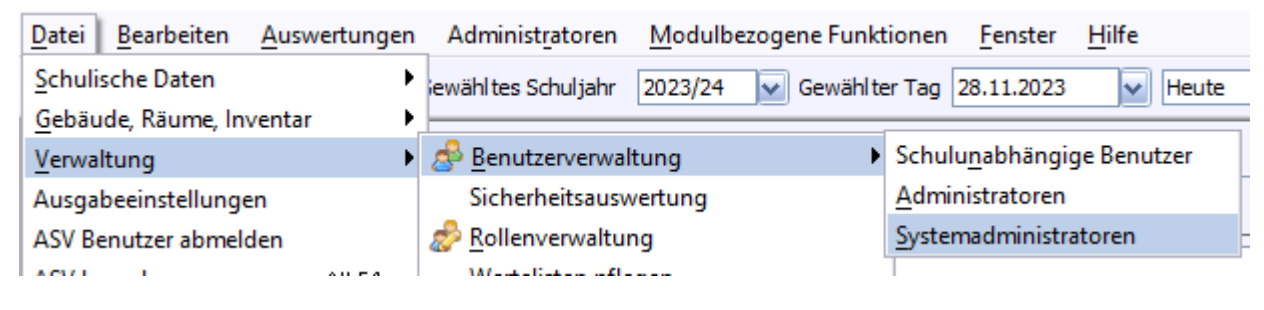

#### Passwort überschreiben

| Systemadministrator ≭                            |
|--------------------------------------------------|
| <mark>╔</mark> ┉╕╳╦ <mark>╸</mark> ╚╖╡┥┝┝┾⋊╶╡┝╓╝ |
| Name Sysadmin                                    |
| Letzte Passwortänderung am 28.11.2023            |
| Zugangsdaten                                     |
| Kennung (Login) sys                              |
| neues Passwort                                   |
| neues Passwort wiederholen                       |

## 2. Schuladministrator

Kennung z.B. admin1114BS

Die Passwörter der Schuladministratoren werden in der Benutzerverwaltung des Systemadministrators verwaltet.

Anmeldung als sys

Datei > Verwaltung > Benutzerverwaltung > Administratoren.

ASV - Amtliche Schulverwaltung Version 2.24.219\_046\_04\_bw

| Datei Auswertungen Fenster       | Hilfe                                               |                                                  |  |  |
|----------------------------------|-----------------------------------------------------|--------------------------------------------------|--|--|
| Schulische Daten                 | ewähltes Schuljahr 2023/24 Gewählte                 | er Tag 28.11.2023 🗸 Heute                        |  |  |
| <u>G</u> ebäude, Räume, Inventar | •                                                   |                                                  |  |  |
| <u>V</u> erwaltung               | ▶ 🛃 Benutzerverwaltung                              | Schulu <u>n</u> abhängige Benutzer               |  |  |
| Ausgabeeinstellungen             | Sicherheitsauswertung                               | <u>A</u> dministratoren<br>Systemadministratoren |  |  |
| ASV Benutzer abmelden            | <u> <u>         R</u>ollenverwaltung           </u> |                                                  |  |  |
| ASV beenden Alt-F4               | Wertelisten pflegen                                 |                                                  |  |  |
|                                  | <ul> <li>Wertelistenprüfung</li> </ul>              |                                                  |  |  |
|                                  | Rerichtshihliothek                                  |                                                  |  |  |

Wählen Sie den Administrator mit der richtigen Kennung im Navigator aus.

Nun gibt es zwei Möglichkeiten, das Passwort zurückzusetzen

#### a) Manuelle Passwortänderung

Überschreiben Sie das Passwort mit einem neuen Passwort. Beachten Sie dabei die Passwortrichtlinien:

| 🝰 Administratoren 🗙                                                                                                    |  |  |  |  |
|----------------------------------------------------------------------------------------------------|--|--|--|--|
| <b>■ &gt; × =</b>   <b>*</b> • • • • • • <b>*</b> =  <b>*</b>                                                                                                    |  |  |  |  |
| Name Administrator                                                                                                    |  |  |  |  |
| Letzte Passwortänderung am 08.02.2017                                                                                                    |  |  |  |  |
| Kennung (Login) admin1114BS                                                                                                    |  |  |  |  |
| neues Passwort                                                                                                    |  |  |  |  |
| neues Passwort wiederholen                                                                                                    |  |  |  |  |
| Folgende Passwortregeln sind zu beachten:                                                                                                    |  |  |  |  |
| Passwörter unter 20 Zeichen:<br>.) min. 8 Stellen,<br>.) min. ein Sonderzeichen,<br>.) min. ein Groß- und Kleinbuchstabe,<br>.) min. eine Ziffer<br>Passwörter mit 20 oder mehr Zeichen min. 2 der folgenden |  |  |  |  |
| Regeln:<br>.) min. ein Sonderzeichen,<br>.) min. ein Groß- und Kleinbuchstabe,<br>.) min. eine Ziffer                                                                                                    |  |  |  |  |

Mit diesem Passwort kann man sich einmalig in ASV-BW anmelden und wird dann aufgefordert ein eigenes Passwort einzutragen.

#### b) Einmalpasswort erzeugen

Über Modulbezogene Funktionen > Benutzerfunktionen > Passwort zurücksetzen.

| Administ <u>r</u> atoren | Modulbezogene Funktionen <u>F</u> enster <u>H</u> ilfe |   |                                              |  |
|--------------------------|--------------------------------------------------------|---|----------------------------------------------|--|
| ewähltes Schuljahr       |                                                        | 8 | 🔒 Löschen abgelaufener Zugangsberechtigungen |  |
|                          |                                                        |   | Passwo <u>r</u> t zurücksetzen               |  |
|                          |                                                        |   |                                              |  |

Es wird ein Einmalpasswort generiert und angezeigt. Dieses teilen Sie dem Administrator mit. Er kann sich einmalig damit anmelden und muss dann ein eigenes Passwort eintragen.

| Hinwei | is                                                                                                    | Х |
|--------|----------------------------------------------------------------------------------------------------|---|
| 1      | Für den Benutzer wurde ein neues Einmalpasswort erzeugt. Bitte geben Sie das neue Passwort an den Benutzer für den<br>Login weiter.<br>Hinweis: Die folgenden Kennungen/Passwörter können mit Markieren und [Strg] + [C] kopiert werden. |   |
|        | Kennung: admin1114BS, Passwort: Ehd6RY=o                                                                                                    |   |
|        |                                                                                                    |   |

Wenn mehrere Schuladministratoren angelegt sind, können diese sich gegenseitig die Passwörter zurücksetzen.

### 3. Benutzer/Lehrkräfte

z.B. Kennung schul1114BS oder Lehrkraft

Die Passwörter der Benutzer/Lehrkräfte werden in der Benutzerverwaltung des Schuladministrators verwaltet. Anmeldung als admin

Datei > Verwaltung > Benutzerverwaltung > Benutzer.

| Datei Auswertungen Fenster       | <u>H</u> ilfe                          |                         |
|----------------------------------|----------------------------------------|-------------------------|
| <u>G</u> ebäude, Räume, Inventar | ewähltes Schuliahr 2023/24 🔽 Gewählter | Tan 28 11 2023          |
| <u>V</u> erwaltung               | Benutzerverwaltung                     | Benutzer                |
| Ausgabeeinstellungen             | Sicherheitsauswertung                  | <u>A</u> dministratoren |

Wählen Sie im Navigator den Benutzer/die Lehrkraft mit der richtigen Kennung aus.

Nun gibt es zwei Möglichkeiten, das Passwort zurückzusetzen

#### a) Manuelle Passwortänderung

Überschreiben Sie das Passwort mit einem neuen Passwort. Beachten Sie dabei die Passwortrichtlinien:

| Benutzer X                                                                                                    |  |  |  |  |  |  |
|----------------------------------------------------------------------------------------------------|--|--|--|--|--|--|
| ·····································                                                                                                    |  |  |  |  |  |  |
| Name Brecht                                                                                                    |  |  |  |  |  |  |
| Benutzer Rollen Gebäuderollen                                                                                                    |  |  |  |  |  |  |
| Letzte Passwortänderung am 16.04.2020                                                                                                    |  |  |  |  |  |  |
| – Zugangsdaten –                                                                                                    |  |  |  |  |  |  |
| Kennung (Login) BeBrec                                                                                                    |  |  |  |  |  |  |
| neues Passwort                                                                                                    |  |  |  |  |  |  |
| neues Passwort wiederholen                                                                                                    |  |  |  |  |  |  |
| Folgende Passwortregeln sind zu beachten:                                                                                                    |  |  |  |  |  |  |
| Passwörter unter 20 Zeichen:<br>.) min. 8 Stellen,<br>.) min. ein Sonderzeichen,<br>.) min. ein Groß- und Kleinbuchstabe,<br>.) min. eine Ziffer               |  |  |  |  |  |  |
| Passwörter mit 20 oder mehr Zeichen min. 2 der folgenden Regeln:<br>.) min. ein Sonderzeichen,<br>.) min. ein Groß- und Kleinbuchstabe,<br>.) min. eine Ziffer |  |  |  |  |  |  |

Mit diesem Passwort können sich Benutzer/Lehrkräfte einmalig in ASV-BW anmelden und werden dann aufgefordert ein eigenes Passwort einzutragen.

#### b) Einmalpasswort erzeugen

Über Modulbezogene Funktionen > Benutzerfunktionen > Passwort zurücksetzen.

|   | Modulbezogene Funkti | oner | n <u>F</u> enster <u>H</u> ilfe            |                  |   |
|---|----------------------|------|--------------------------------------------|------------------|---|
| h | Benutzerfunktionen   | 2    | Mögliche Benutzer finde                    | n und einrichten | h |
| _ | r                    | 8    | Löschen abgelaufener Zugangsberechtigungen |                  |   |
|   |                      |      | Passwo <u>r</u> t zurücksetzen             |                  |   |
|   |                      |      |                                            |                  |   |

Es wird ein Einmalpasswort generiert und angezeigt. Dieses teilen Sie dem Benutzer/der Lekrkraft mit. Man kann sich einmalig damit anmelden und muss dann ein eigenes Passwort eintragen.

| Hinweis |                                                                                                    | × |
|---------|----------------------------------------------------------------------------------------------------|---|
| 1       | Für den Benutzer wurde ein neues Einmalpasswort erzeugt. Bitte geben Sie das neue Passwort an den Benutzer für den<br>Login weiter.<br>Hinweis: Die folgenden Kennungen/Passwörter können mit Markieren und [Strg] + [C] kopiert werden.<br>Kennung: BeBrec. Passwort: AFo2Dk7o |   |
|         | OK                                                                                                    |   |

## 4. Schulunabhängiger Benutzer

Die schulunabhängigen Benutzer werden in der Benutzerverwaltung des Systemadministrators (sys) verwaltet. Anmeldung als sys

Datei > Verwaltung > Benutzerverwaltung > Schulunabhängige Benutzer

| Datei Auswertungen Fenster | 1 | life                                  |                                    |
|----------------------------|---|---------------------------------------|------------------------------------|
| Schulische Daten           | ► | ewähltes Schuljahr 2023/24 👽 Gewählte | er Tag 28.11.2023 🔽 Heute          |
| Gebäude, Räume, Inventar   |   |                                       |                                    |
| Verwaltung                 |   | A Benutzerverwaltung                  | Schulu <u>n</u> abhängige Benutzer |
| Ausgabeeinstellungen       |   | Sicherheitsauswertung                 | Administratoren                    |
| ASV Benutzer abmelden      |   | Rollenverwaltung                      | Systemadministratoren              |
| ∆SV beenden Alt-F4         |   | Wertelisten oflegen                   |                                    |

Wählen Sie im Navigator den Benutzer mit der richtigen Kennung aus.

Nun gibt es zwei Möglichkeiten, das Passwort zurückzusetzen

#### a) Manuelle Passwortänderung

Überschreiben Sie das Passwort mit einem neuen Passwort. Beachten Sie dabei die Passwortrichtlinien:

| 🝰 Benutzer 🗙                          |  |  |  |
|---------------------------------------|--|--|--|
| <b>■ ● ☆ ■ ● ● ● ● ● ● ●</b>          |  |  |  |
| Name Sekretariat                      |  |  |  |
| Benutzer Rollen Gebäuderollen         |  |  |  |
| Letzte Passwortänderung am 28.11.2023 |  |  |  |
| Zugangsdaten                          |  |  |  |
| Kennung (Login) sekr                  |  |  |  |
| neues Passwort                        |  |  |  |
| neues Passwort wiederholen            |  |  |  |

Mit diesem Passwort kann sich der Benutzer einmalig in ASV-BW anmelden und wird dann aufgefordert ein eigenes Passwort einzutragen.

#### b) Einmalpasswort erzeugen

Über Modulbezogene Funktionen > Benutzerfunktionen > Passwort zurücksetzen.

| Administ <u>r</u> atoren | Modulbezogene Funkti | ior | nen <u>F</u> enster <u>H</u> ilfe            |  |
|--------------------------|----------------------|-----|----------------------------------------------|--|
| wähltes Schuljahr        | Benutzerfunktionen   | •   | 🝰 Löschen abgelaufener Zugangsberechtigungen |  |
| -                        | ·                    |     | Passwort zurücksetzen                        |  |
|                          |                      |     |                                              |  |

Es wird ein Einmalpasswort generiert und angezeigt. Dieses teilen Sie dem Benutzer mit. Er kann sich einmalig damit anmelden und muss dann ein eigenes Passwort eintragen.

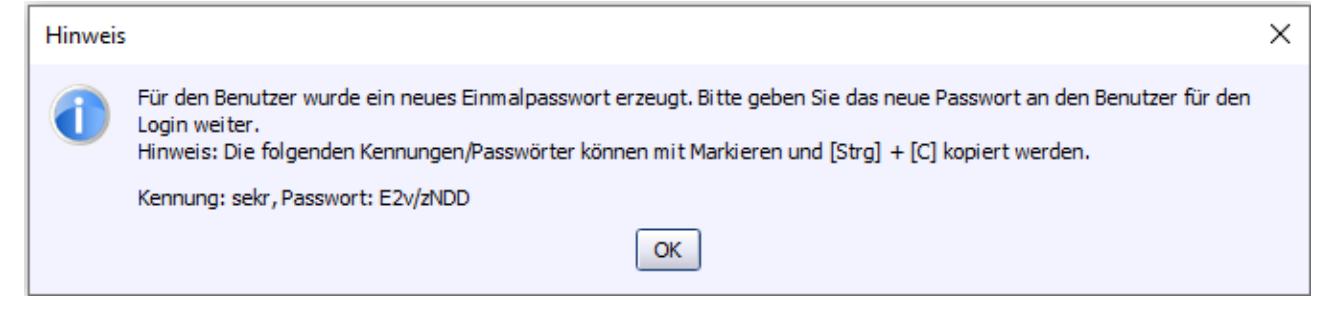